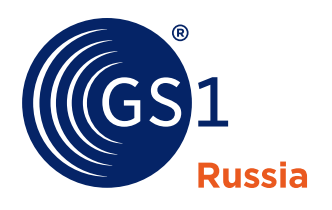

The Global Language of Business

GS1 Russia

# Как проверить подлинность Электронной подписи в Свидетельстве

Редакция 1.0 октябрь 2019 г.

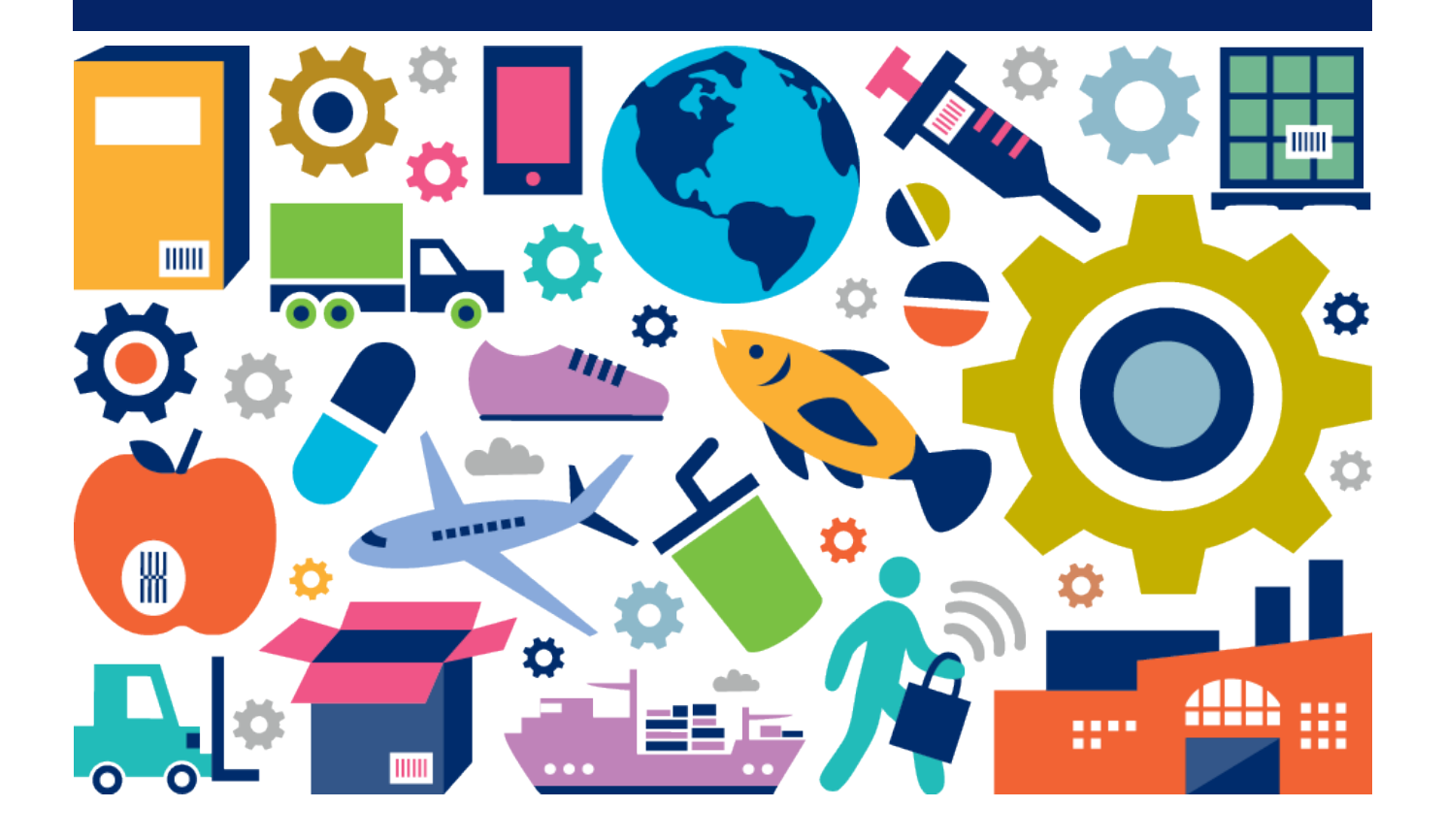

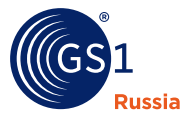

# Как проверить подлинность Электронной подписи в Свидетельстве

Для проверки подлинности Электронной подписи воспользуйтесь одним из предлагаемых способов:

## 1. Автоматическая проверка в приложениях Adobe Reader

Для того, чтобы при открытии файла автоматически выполнялась проверка Электронной подписи, необходимо иметь установленный на компьютере плагин **КриптоПро PDF**.

При отсутствии этого инструмента в момент открытия файла Свидетельства появится панель, в которой будет сказано, что подпись недействительна:

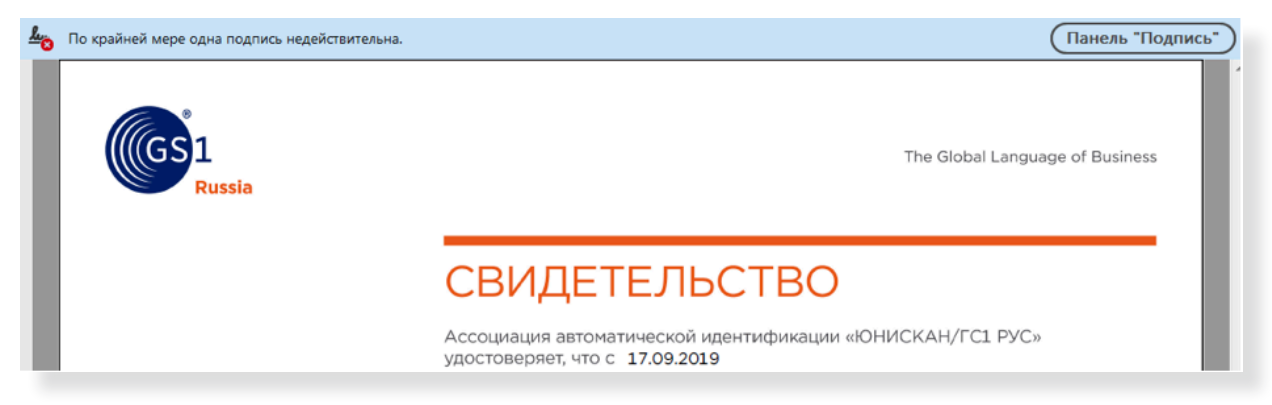

Для проверки Электронной подписи необходимо скачать плагин **КриптоПро PDF** с сайта **https://www.cryptopro.ru/products/other/pdf** и установить его в системе. Также, если не установлен, потребуется **КриптоПро CSP 3.6** и выше для Windows.

Некоторые новые версии имеют бесплатный пробный период до 3-х месяцев. Чтобы скачать, необходимо зарегистрироваться https://www.cryptopro.ru/, после регистрации файл можно скачать здесь https://www.cryptopro.ru/products/csp/downloads.

После установки плагина необходимо выполнить настройку проверки Электронной подписи в Adobe Reader:

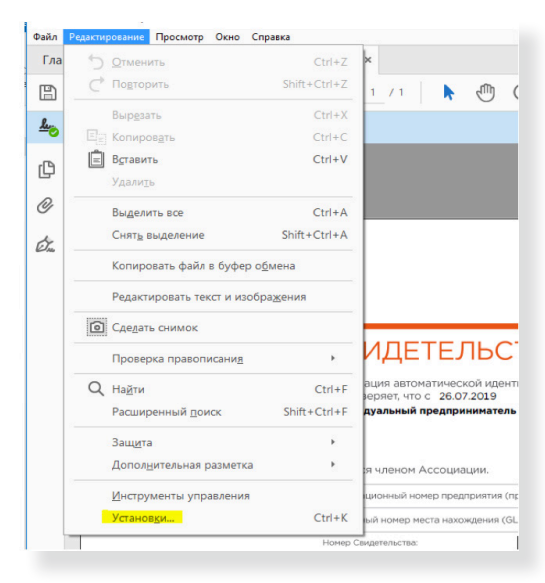

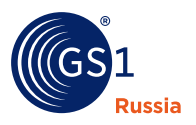

Во вкладке «Редактирование»:

- Откройте диалоговое окно «Установки».
- В разделе «Категории» выберите «Подписи».
- В области «Проверка» нажмите «Подробнее».

В открывшемся окне в разделе «Поведение подтверждения» необходимо выбрать «Всегда использовать метод по умолчанию». В выпадающем списке выбрать «КриптоПРО PDF»:

| Установки для подтверждения подписи                                                                                                    |  |  |  |  |  |  |  |
|----------------------------------------------------------------------------------------------------|--|--|--|--|--|--|--|
| ✓ Подтверждать подписи при открытии документа При наличии действующих, но недоверенных подписей предлагать просмотреть подписывающих лиц и признать их надежными Поведение подтверждения                                                                                                    |  |  |  |  |  |  |  |
| При проверке:<br>О Использовать метод указанного документа; запрашивать подтверждение, если он недоступен                                                                                                    |  |  |  |  |  |  |  |
| О Использовать метод указанного документа; использовать метод по умолчанию, если он недоступен                                                                                                    |  |  |  |  |  |  |  |
| Sector and the sector in the sector in the sector in the sector is the sector is the s |  |  |  |  |  |  |  |

После сохранения настроек файл выписки потребуется открыть заново. После повторного открытия в панели проверки подписи должен отобразиться положительный результат проверки:

|            |      | $\bowtie$ | $\overline{\mathbb{Q}}$ |              | $\bigcirc$ |    | _1 / | 1  | k   | $\bigcirc$ | Θ   | $\oplus$ | 66.7% | <b>▼</b>   | •     | ₩        | Ę      |
|------------|------|-----------|-------------------------|--------------|------------|----|------|----|-----|------------|-----|----------|-------|------------|-------|----------|--------|
| <u>k</u> ö | Подп | исано, в  | се подписи д            | ействительнь | ı.         |    |      |    |     |            |     |          |       | П          | анел  | ль "По   | дпись" |
| ß          |      |           |                         |              |            |    |      |    |     |            |     |          |       |            |       |          |        |
| Ø          |      |           |                         |              |            |    |      |    |     |            |     |          |       |            |       |          |        |
| Í.         |      |           | SS1<br>Russia           |              |            |    |      |    |     |            |     |          | The   | Global Lar | nguag | e of Bus | iness  |
|            |      |           |                         |              |            | CE | зид  | ιΕ | ΓEJ | ٦ЬС        | CTE | 30       |       |            |       |          |        |

Подробную информацию о подписи можно посмотреть, кликнув на печати в документе и нажав кнопку **«Параметры подписи...»** в открывшемся окне:

| Настоящее Свидетельство действительно до:<br>25.07.2020                                                                                                    | Результат проверки подписи                                     | ×         |
|----------------------------------------------------------------------------------------------------|----------------------------------------------------------------|-----------|
| Документ подписан<br>электронной подписью<br>Серийный конер: 3488541590cc80e9119fb2ce2f0d6b<br>Владелец: ГС1 РУС<br>Действителен: до 30.07.2020<br>центификации «ЮНИСКАН/ГС1 РУС» | Подпись ДЕЙСТВИТЕЛЬНА.<br>Подписант ГС1РУС<br>Параметры подпис | и Закрыть |

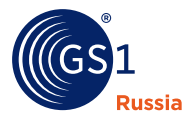

# 2. Проверка с использованием сервиса КриптоПро

Для проверки подписи вам потребуется исходный документ и файл подписи. **Контур.Крипто** может проверить подпись, созданную с использованием сертификата любого удостоверяющего центра.

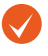

В сервисе **Контур.Крипто** можно проверить только Электронную подпись, хранящуюся в отдельном файле с расширением **\*.sig** 

# Процесс проверки подписи

| Проверить<br>подпись                                   | Перейдите в раздел Проверка электронной<br>подписи                             |
|--------------------------------------------------------|--------------------------------------------------------------------------------|
| 1 Выберите подписанный документ                        | Выберите исходный документ                                                     |
| Выбрать                                                |                                                                                |
|                                                        | Выберите файл подписи                                                          |
| 2 Выберите подпись<br>Обычно файл подписи назван тем : | Обычно файл подписи называется так же, как и документ, и имеет расширение sig. |
| Выбрать                                                |                                                                                |
|                                                        | Получите протокол проверки                                                     |

# Результаты проверки

Результаты проверки подписи будут отражены в протоколе, который можно сохранить или распечатать. Проверка может иметь следующий статус:

#### Статус: Подпись подтверждена

Успешная проверка электронной подписи означает:

- Подпись соответствует исходному документу.
- Документ не модифицирован. После создания подписи в него не вносились никакие изменения.
- Сертификат не был отозван.

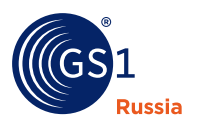

#### Статус: Подпись не подтверждена

Возможные причины, по которым электронная подпись не прошла проверку:

- Подпись не соответствует документу. Был выбран неправильный документ либо файл подписи был создан для другого документа. Необходимо проверить соответствие файлов, которые вы выбираете с диска. При необходимости запросите у автора правильные документы.
- Документ был модифицирован. После создания проверяемой подписи в документ были внесены изменения. Для устранения данной причины необходимо исключить возможность модификации исходного документа после создания подписи для него.
- Сертификат был отозван.

#### Статус: Подпись подтверждена, но на момент проверки срок действия сертификата истек

Сервис Контур.Крипто не может проверить, что на момент подписания файла сертификат отправителя был действующим. Поэтому автору документа необходимо продлить сертификат или получить новый и заново выслать подписанный документ.

• Настройка программы: https://help.kontur.ru

## Информация о GS1

Международная ассоциация GS1 – это независимая некоммерческая организация по созданию и внедрению глобальных стандартов для эффективного ведения бизнеса. Мы известны благодаря штриховому коду GS1, который является одним из основных компонентов современной мировой экономики. Стандарты GS1 повышают эффективность, безопасность и прослеживаемость в физических и цифровых цепях поставки в 25 отраслях экономики. Международная ассоциация GS1 - это 112 Национальных организаций, 1,5 миллиона компаний-участников и 6 миллиардов ежедневных транзакций, тем самым Стандарты GS1 образуют единый язык, который применяется в бизнес-процессах по всему миру.

С более подробной информацией можно ознакомиться на сайтах: **www.gs1.org** и **www.gs1ru.org**.

#### **GS1 Russia**

ГС1 РУС 119415, Москва, а/я 4 Т +7 (495) 640 53 25 +7 (495) 989 26 88 E mail@gs1ru.org

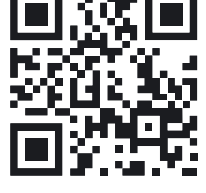

www.gs1ru.org

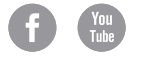